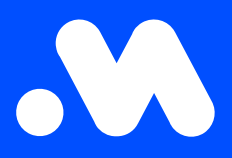

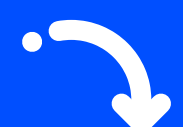

## Hoe maak ik een CSV-export van laadpasdetails?

Handleiding

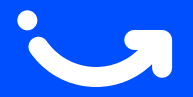

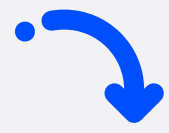

- 1. Log in op https://my.mobiflow.be/ met je e-mailadres en wachtwoord, en ga naar Mobiliteit > Laadpassen.
- 2. Navigeer naar de tab Alle Laadpassen.
- 3. Klik op de knop **Exporteren** en kies voor **CSV downloaden**.
- 4. De gegevens worden automatisch gedownload in een CSV-bestand.

| Q Search         |                      |        | ╤ Filter ↓ Export ∽                     |
|------------------|----------------------|--------|-----------------------------------------|
| Nome             |                      |        |                                         |
| Name +           | Charging card 🗢      | Status | Contract                                |
| Els De Smet      | BE-MBF-2010200554-48 | active | Free postpaid mandate required          |
| Tom Vermeulen    | BE-MBF-2010200554-50 | active | Free postpaid mandate required          |
| Katrien Janssens | BE-MBF-2010200554-51 | active | Charging contract                       |
| Anneke Maes      | BE-MBF-2010200554-52 | active | Postpaid with cost, no mandate required |
| Wim Claes        | BE-MBF-2010200554-54 | active | Free postpaid mandate required          |

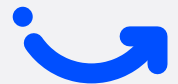

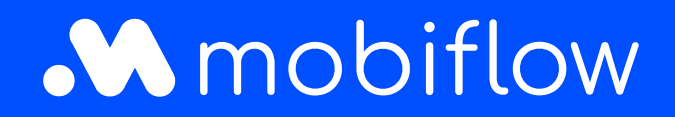

Sassevaartstraat 46/bus 201 9000 Gent, België +32 (0)9 296 45 40 info@mobiflow.be www.mobiflow.be